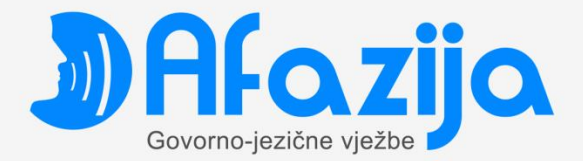

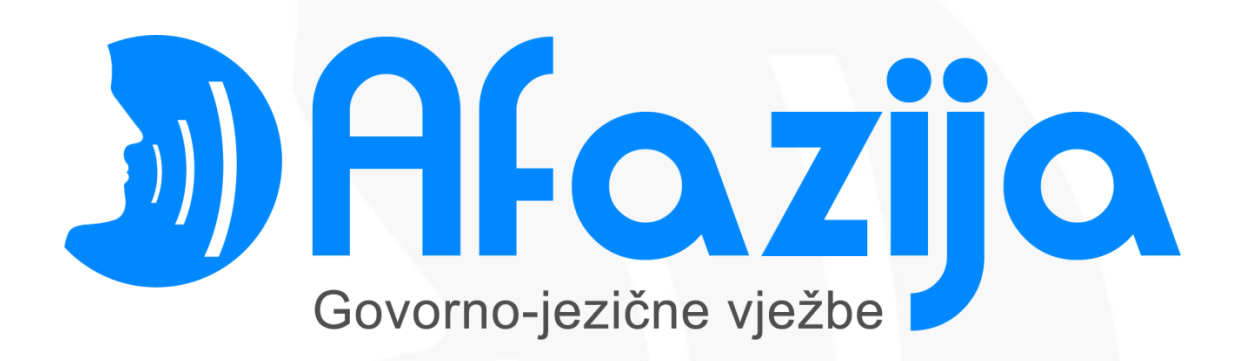

verzija 1.0.0.

### www.afazija.ba

Tuzla, Maj 2013 Kristijan Smiljanić, Mr. Sci. El. Teh.

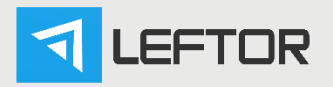

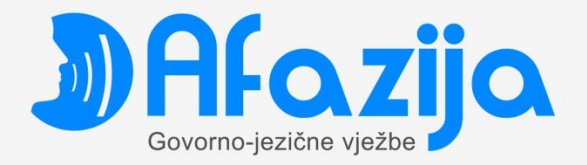

### Sadržaj

| Uvod                |   |
|---------------------|---|
| Instalacija         | 2 |
| IIIStalacija        |   |
| Registracija        | 7 |
| Upute za korištenje |   |

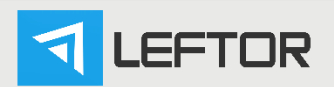

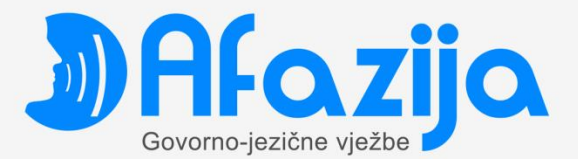

#### Uvod

LEFTOR Aphasia je program koji omogućava oboljelima od afazije da logopedske vježbe urade sami uz pomoć računara.

To je windows aplikacija rađena u .NET tehnologiji koja se preuzima na stranici <u>www.afazija.ba</u> ili instalira sa DVD-a, registruje i koristiti. Program se može izvršavati na PC računarima koji imaju Windows XP ili noviji.

Program se sastoji iz niza scena/modula, i svaki od njih sadržava drugačiji skup vježbi.

#### Instalacija

Instalaciju aplikacije Afazija – Govorno-jezične vježbe je moguće izvršiti preuzimanjem (download) na stranici <u>www.afazija.ba</u> ili sa instalacijskog diska.

Postupak instalacije je jednostavan i sastoji se iz nekoliko koraka kroz koje korisnika vodi instalacijski čarobnjak (Wizard).

Nakon što korisnik klikne na ikonu Download na našoj web stranici ili pokrene instalaciju sa diska, na računaru će se pojaviti ekran koji označava pripremu instalacije.

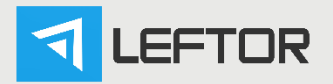

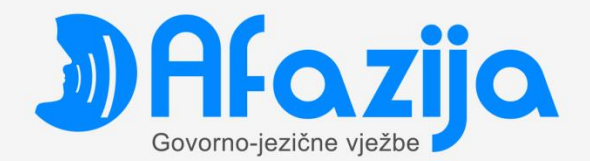

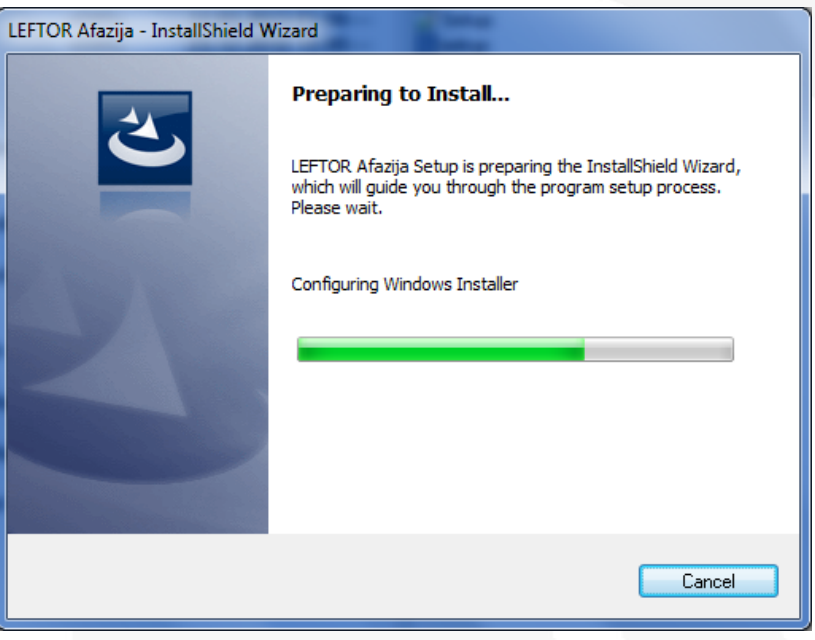

Slika 1.1. Priprema instalacije

Nakon pripreme, pokreće se instalacijski čarobnjak koji korisnika vodi kroz dalji proces instalacije aplikacije.

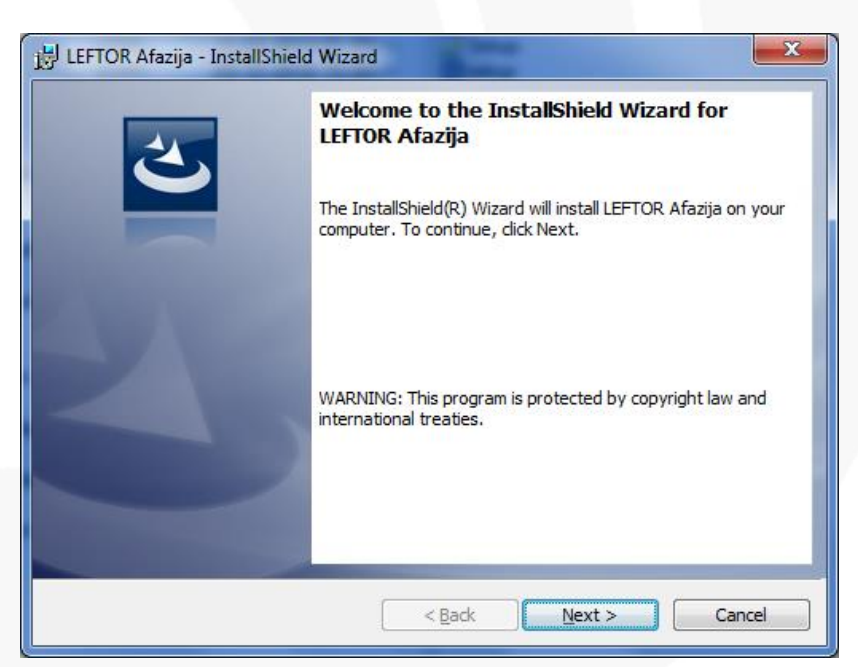

Slika 1.2. Instalacijski čarobnjak

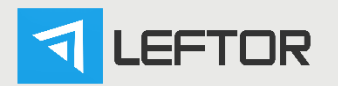

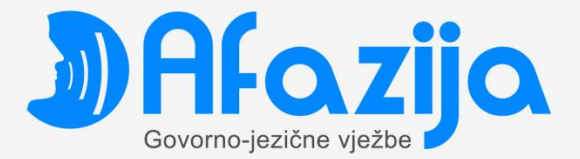

Potrebno je kliknuti na tipku <u>vext</u> i instalacija će se nastaviti.

Sljedeći ekran nudi izbor lokacije na računaru na kome će aplikacija biti instalirana.

| 🔡 LEFTOR /             | Afazija - InstallShield Wizard                                                                |
|------------------------|-----------------------------------------------------------------------------------------------|
| Destinati<br>Click Nex | ion Folder<br>At to install to this folder, or click Change to install to a different folder. |
|                        | Install LEFTOR Afazija to:<br>C: \Program Files (x86) \LEFTOR \LEFTOR Afazija \               |
| InstallShield -        | < <u>B</u> ack <u>Next</u> Cancel                                                             |

Slika 1.3. Izbor mjesta instalacije

Ako korisnik ne želi mijenjati ponuđenu lokaciju, ponovo tipkom ekranu se vidi progres kopiranja aplikacije.

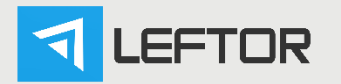

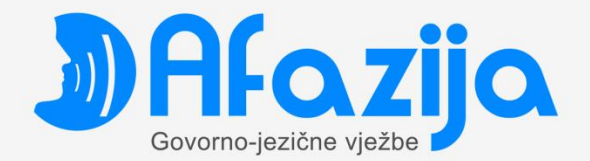

| B LEFTOR A             | Afazija - InstallShield Wizard                                                                     |
|------------------------|----------------------------------------------------------------------------------------------------|
| Installing<br>The prog | LEFTOR Afazija<br>rram features you selected are being installed.                                  |
| 12                     | Please wait while the InstallShield Wizard installs LEFTOR Afazija. This may take several minutes. |
|                        | Status:                                                                                            |
|                        | Copying new files                                                                                  |
|                        |                                                                                                    |
|                        |                                                                                                    |
|                        |                                                                                                    |
|                        |                                                                                                    |
|                        |                                                                                                    |
|                        |                                                                                                    |
|                        |                                                                                                    |
| InstallShield –        |                                                                                                    |
|                        | < <u>B</u> ack <u>N</u> ext > Cancel                                                               |

Slika 1.4. Progres kopiranja aplikacije

Kada je aplikacija instalirana, na računaru se pojavljuje ekran koji korisnika obavještava o završetku instalacije i dovoljno je kliknuti na tipku Finish

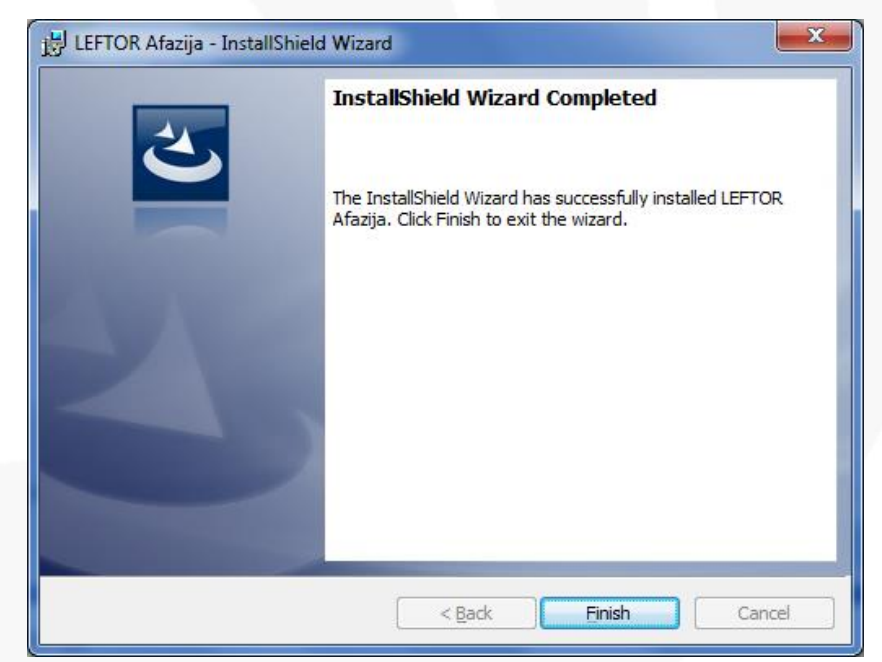

#### Slika 1.5. Završetak instalacije

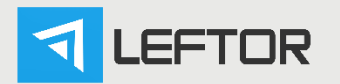

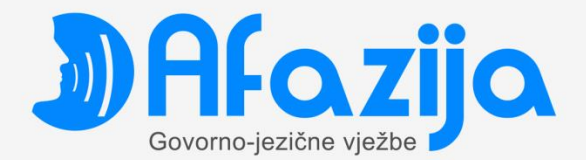

Na ovaj način je završena instalacija aplikacije. Da bi instalirana aplikacija radila, potrebno je izvršiti registraciju korisničke kopije.

#### Registracija

Kada je aplikacija uspješno instalirana na računar, potrebno je izvršiti registraciju aplikacije.

Preporučuje se da korisnik obezbijedi pristup Internetu u trenutku registracije što proces registracije čini bržim i jednostavnijim. U tom slučaju, sve što je potrebno uraditi je popuniti tražene informacije i kliknuti na ikonu Registruj program. Identifikacijski broj biva proslijeđen u centralni server za registraciju, gdje se verifikuje uplata licence.

| ) LEFTOR Afazija                                                                                                    | the second second                                                                                        |                          |
|----------------------------------------------------------------------------------------------------|----------------------------------------------------------------------------------------------------|--------------------------|
| Program Pomoć                                                                                                    |                                                                                                    |                          |
| Registrac                                                                                                    | cija programa                                                                                            |                          |
| LEFTOR Af<br>Verzija: 1.0.0.0<br>Konekcija sa internetom je<br>Postupak registracije vaše apliki<br>izvršit će se preuzimanje vaše lic | azija<br>uspostavljena.<br>acije se može obaviti korištenjem internet veze. Molimo<br>ence sa interneta. | popunite donje podatke i |
| Vaše ime i prezime:                                                                                                    | Duško Dugouško                                                                                           | *                        |
| Vaš telefonski broj:                                                                                                    | 035651228                                                                                                | *                        |
| Vaša e-mail adresa:                                                                                                    | dusko@dugousko.ba                                                                                        | ]                        |
| ID:                                                                                                    | MZG5-RS0X-NEYY-LTZE                                                                                      |                          |
|                                                                                                    | Registruj program                                                                                        |                          |

Slika 2.1. Forma za registraciju licence sa Internet konekcijom

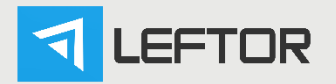

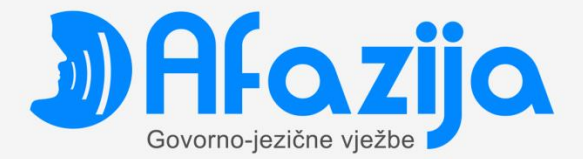

Ukoliko je uplata uredno prijavljena, korisniku stiže poruka sa potvrdom registracije i aplikacijom otvorenom za upotrebu.

Klikom na ikonu Pokaži početni ekran otvara se aplikacija.

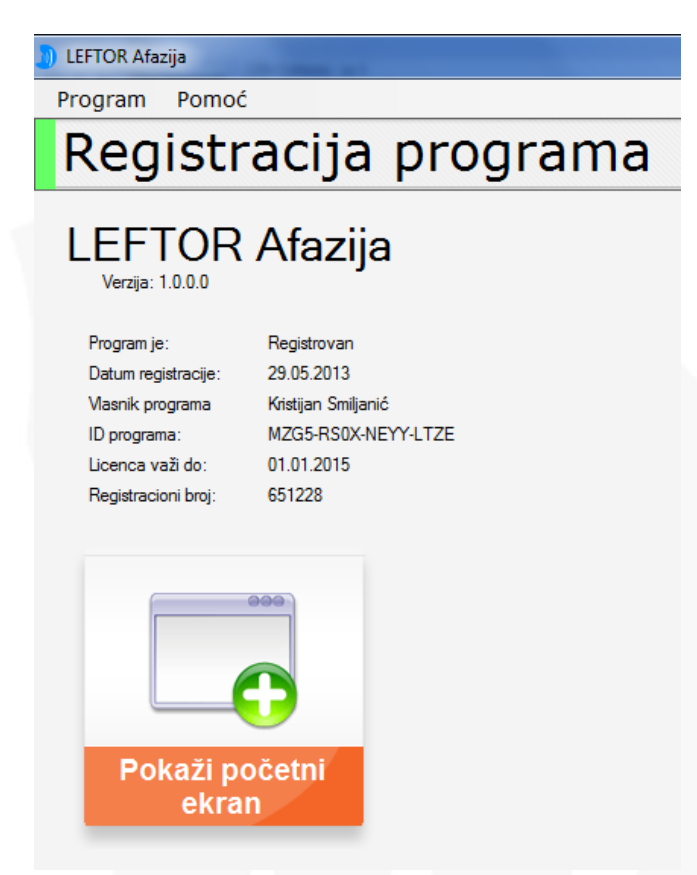

Slika 2.2. Završetak registracije

Ukoliko uplata nije izvršena ili nije prijavljena korisnik će dobiti poruku o tome i poziv sa daljim istrukcijama vezanim za registraciju.

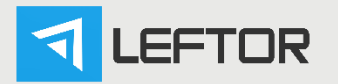

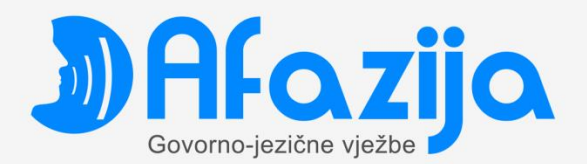

| Informacija u vezi registracije                                                                                                    |  |  |
|----------------------------------------------------------------------------------------------------|--|--|
| Na serveru ne postoje podaci o uplati Vaše korisničke licence za aplikaciju.                                                                                                    |  |  |
| Navjerovatniji uzrok zbog koga nismo mogli verifikovati uplatu licence je taj da<br>trgovac od koga ste kupili aplikaciju nije prijavio informaciju o uplati na server, te<br>se automatska procedura registracije nije sprovela do kraja. |  |  |
| Podaci koje ste unijeli su proslijeđeni dežurnom operateru na provjeru. Nakon<br>izvršene provjere, operater će Vas pozvati sa daljim instrukcijama.                                                                                       |  |  |
| Za dodatne informacije javite se na: info@afazija.ba ili na +387 35 364 036.                                                                                                    |  |  |
| ОК                                                                                                    |  |  |
|                                                                                                    |  |  |

Slika 2.3. Poruka o nemogućnosti registracije

U slučaju da korisnik ne može obezbijediti pristup Internetu, registraciju je potrebno obaviti putem telefona. Korisniku će, na formi za registraciju biti prikazan broj telefona koji će pozvati, a dalje upute za registraciju će dobiti od našeg dežurnog operatera.

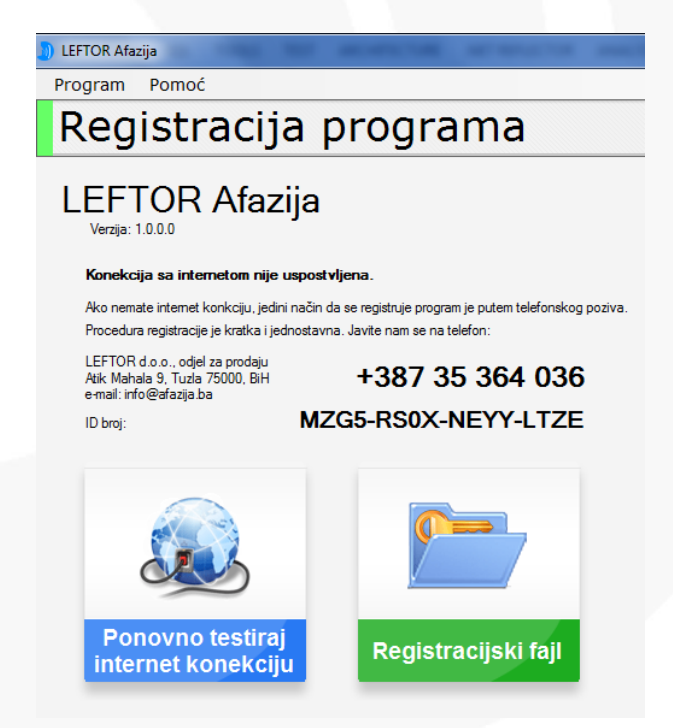

2.4. Forma za registraciju licence bez Internet konekcije

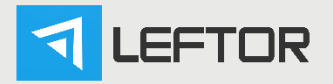

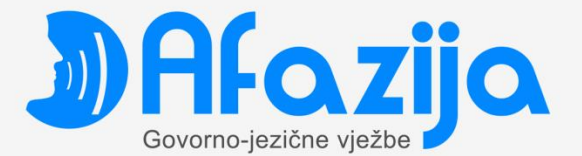

#### Upute za korištenje

Nakon instalacije i registracije Vaše kopije aplikacije, spremni ste za korištenje iste.

Korištenje aplikacije je jednostavno i svodi se na navigaciju kroz module koji su ponuđeni i vježbe unutar tih modula. Navigacija je moguća uz korištenje miša i uz pomoć tastature (koristeći skraćenice koje su prikazane na ikonama).

Ulaskom u aplikaciju korisniku se otvara glavni izbornik.

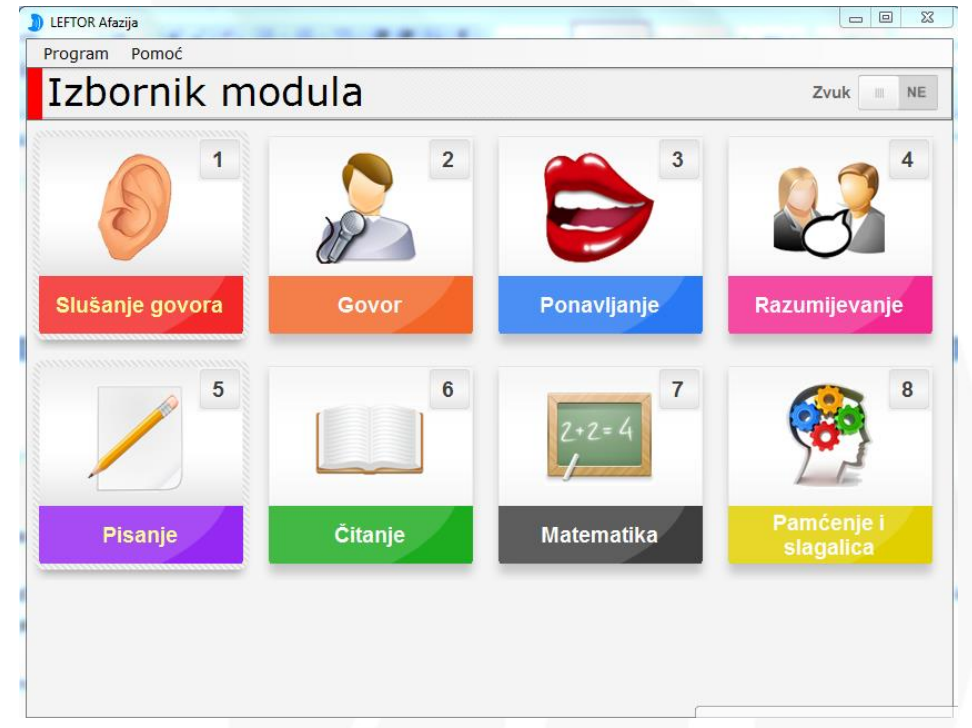

Slika 3.1. Glavni izbornik

Glavni izbornik, u gornjem lijevom uglu nudi sljedeće opcije:

- Program klikom na ovu opciju korisnik se nude sljedeće opcije:
- uključi/isključi muziku (ista opcija se nalazi i u gornjem desnom uglu, gdje klikom na Zvuk DA ili NE uključuje i isključuje muziku);
- pismo (gdje su korisniku ponuđena dva pisma: Latinica i Ćirilica)
- izlaz (izlazak iz aplikacije)
- Pomoć klikom na ovu opciju korisniku se nude sljedeće opcije:

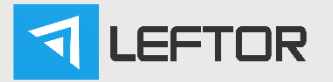

\_

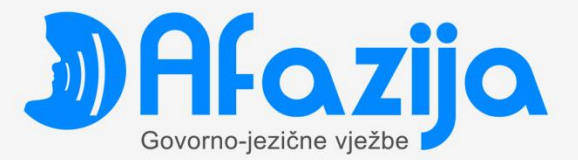

- pomoć (upute za instalaciju registraciju i korištenje aplikacije);
- o afaziji (opšte informacije o afaziji)
- web stranica (otvoriće vam se web stranica projekta)
- registracija (upute za registraciju aplikacije i informacije vezano za status registracije)
- o programu (opšte informacije o programu)

Pomoć korisniku je takođe ponuđena pritiskom na tipku F1.

Korisnik u glavnom izborniku ima ponuđeno ukupno 8 modula u skladu sa modalitetima komunikacije koji predstavljaju zasebne skupine zadataka i vježbi.

Klikom miša na ikonu modula ili pritiskom na tipku na tastaturi sa brojem prikazanim na ikoni, korisnik ulazi u odabrani modul.

Ulaskom u modul, otvara se prozor sa ponuđenim podmodulima.

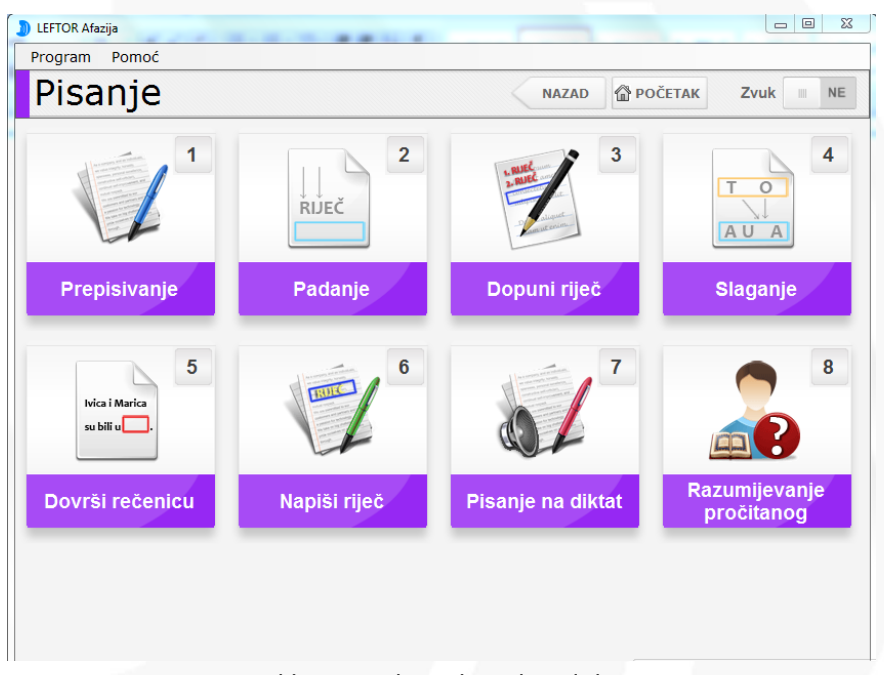

Slika 3.2. Izbornik podmodula

Kod svi modula, izuzev prvog modula "Slušanje", zadaci i vježbe su dalje podijeljeni u podmodule kroz koje navigacija ide na isti način kao i kod glavnog izbornika. Ulaskom u podmodul, korisniku se na ekranu pojavljuje prva, u nizu velikog broja vježbi ponuđenih za odabrani modalitet komunikacije.

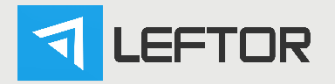

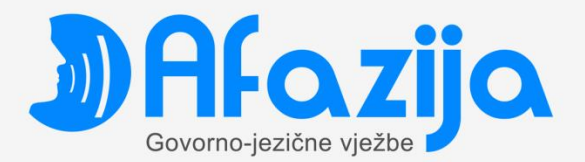

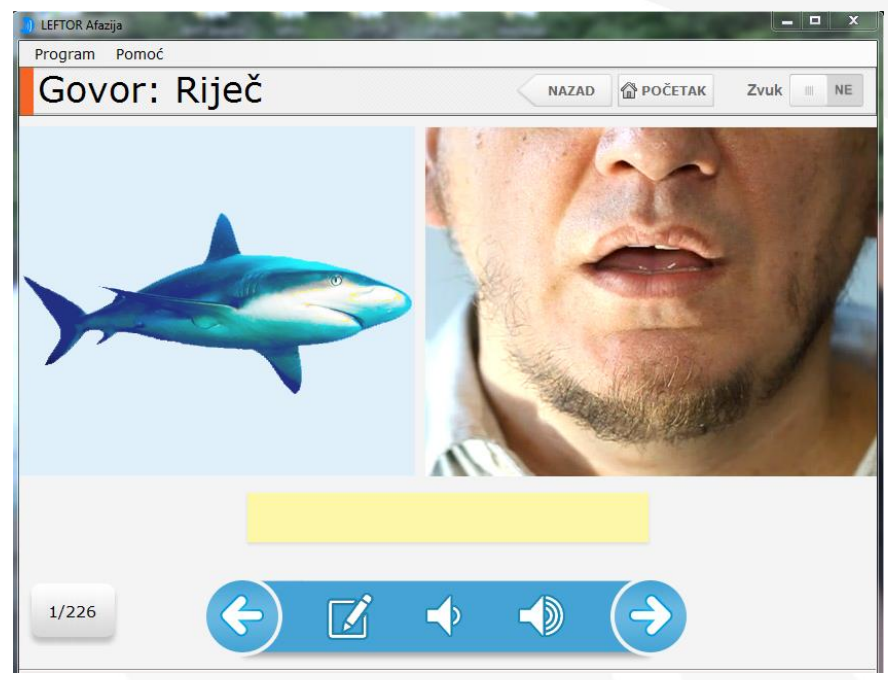

Slika 3.3. Prva vježba u modulu Govor, podmodul Riječ

Na slici 3.3. vidimo prikaz prve od ukupno 226 vježbi u ovom podmodulu. U gornjem dijelu ekrana, korisnik vidi naziv modula i podmodula u kome se nalazi.

U nastavku se nalazi ikona Kazad čijim klikom se korisnik vraća jedan korak nazad (ili na izbornik podmodula, ili

na glavni izbornik, u zavisnosti gdje se korisnik u aplikaciji nalazi), te ikona POČETAK koja korisnika uvijek vraća na Glavni izbornik.

U donjem dijelu ekrana su navigacijska dugmad: Naprijed 🔄 pomoću kojeg korisnik prelazi na narednu vježbu ili

Nazad pomoću kojeg se vraća na prethodnu vježbu. Takođe, u zavisnosti od podmodula u kojem se korisnik

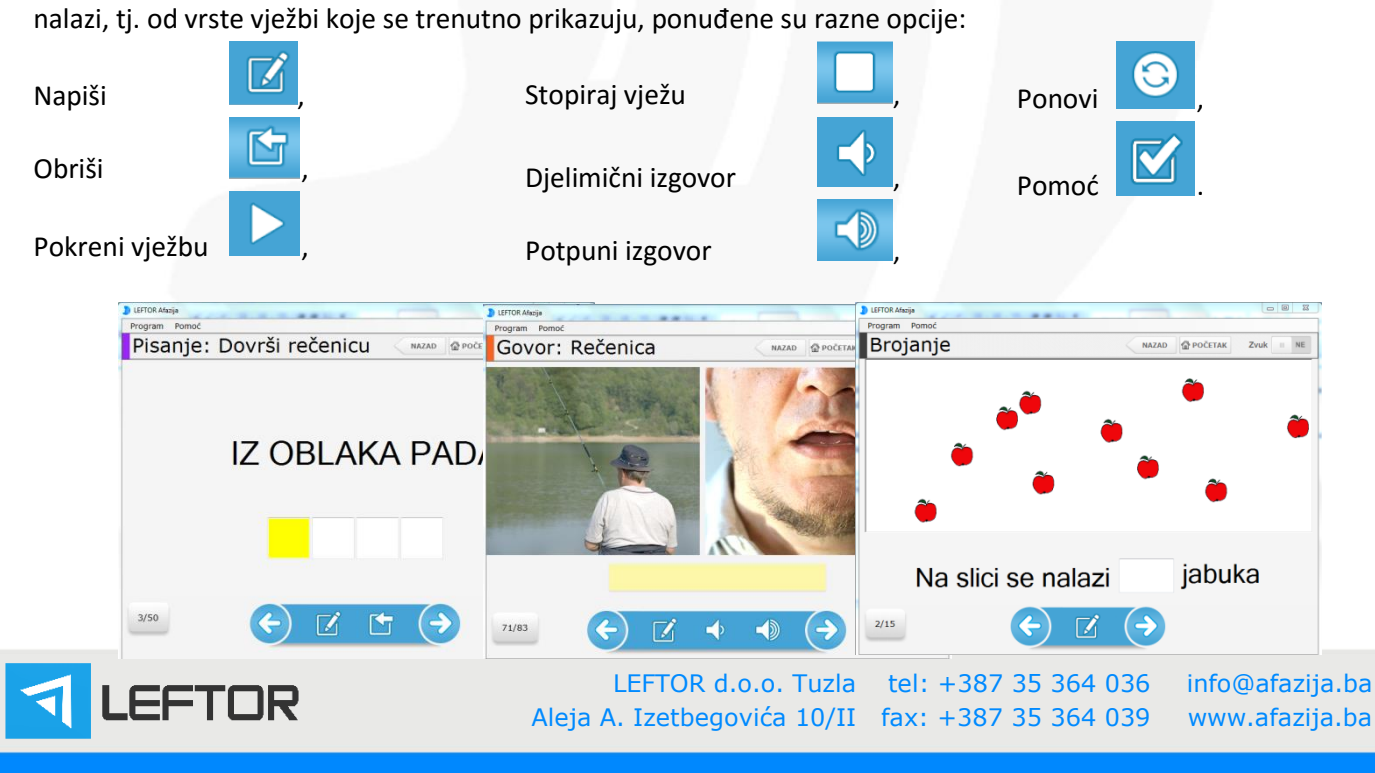

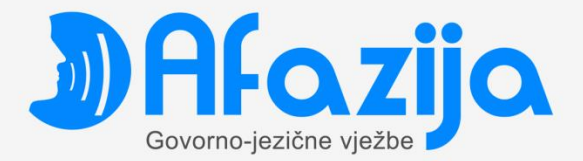

Slika 3.4. Vježbe u raznim modulima

Pored navigacije klikom miša na ponuđene ikone, aplikacija nudi mogućnost navigacije uz pomoć tipkovnice (tastature). Svaka od ikona je povezana sa skraćenicom na tastaturi čijim pritiskom se izvršava radnja.

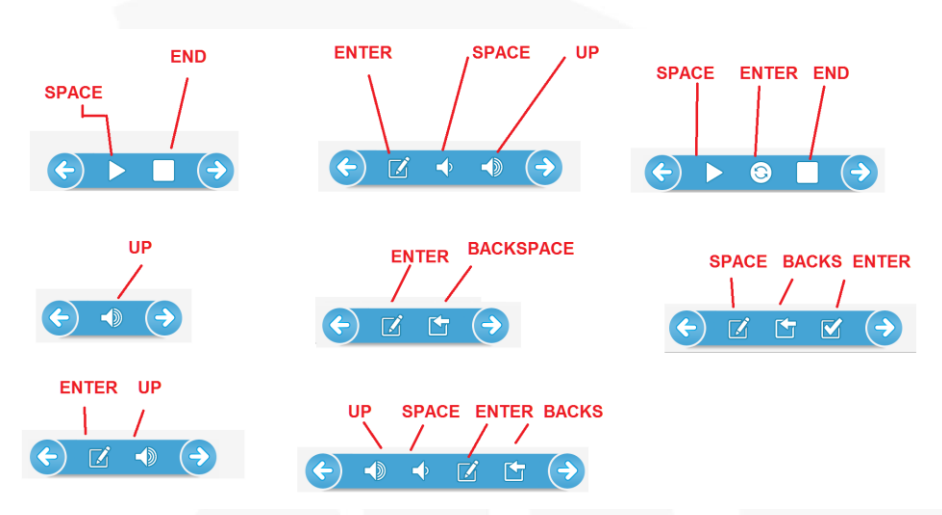

Slika 3.5. Skraćenice za rad sa tastaturom

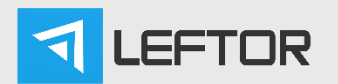